# Static Code Analysis Setup

For this exercise, you will be setting up SonarQube to analyze your Java project code and SonarScanner to analyze your TypeScript code.

## Install SonarQube

We will be using the Docker image to run SonarQube. To install, you must first have Docker running on your computer. You can install **Docker Desktop** here:

- Windows https://hub.docker.com/editions/community/docker-ce-desktop-windows
- Mac https://docs.docker.com/desktop/mac/install/

Make sure you Docker Desktop running. Open a terminal window and type:

docker run -d --name sonarqube -e SONAR\_ES\_BOOTSTRAP\_CHECKS\_DISABLE=true -p 9000:9000 sonarqube:latest

#### Accessing SonarQube

Once you have SonarQube installed and running, log in to <u>http://localhost:9000</u> with System Administrator credentials (admin/admin) and update your password.

Remember your username and password as this will be needed later for the exercise.

You should see something like this:

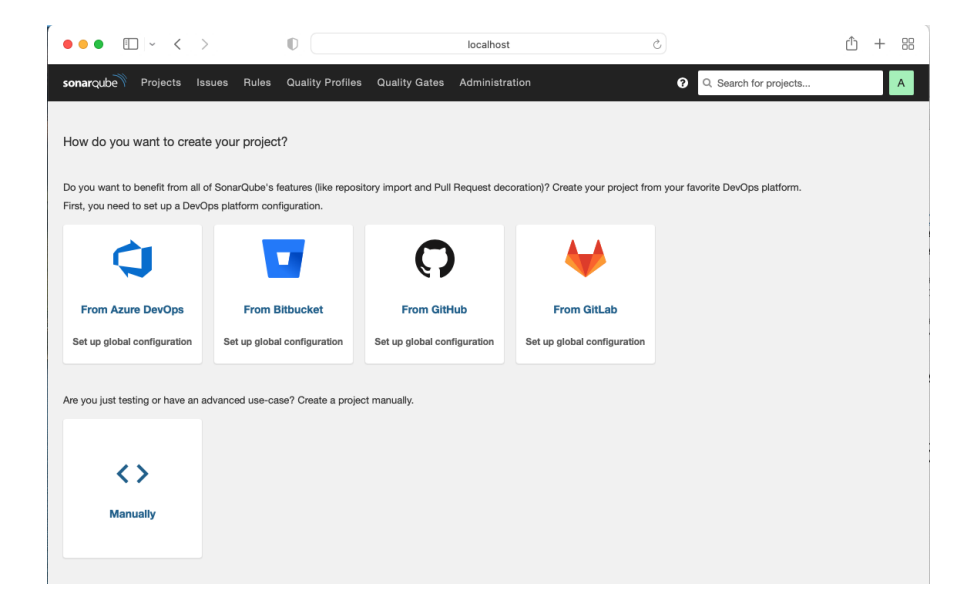

Click Administration from the top menu and then click Security on the left.

Scroll to the bottom and make sure **Force user authentication** is <u>unchecked</u>. This will allow you to freely run SonarQube without requiring any credentials.

| Languages<br>New Code | allowed to change project permissions. By default<br>users with 'Administer' role are allowed to change both<br>project configuration and project permissions.<br>Key: sonar.allowPermissionManagementForProjectAd                                        |                     |
|-----------------------|----------------------------------------------------------------------------------------------------|---------------------|
| SCM                   | Force user authentication                                                                                                    |                     |
| Security              | Forcing user authentication prevents anonymous users<br>from accessing the SonarQube UI, or project data via                                                                                                    |                     |
| Technical Debt        | the Web API. Some specific read-only Web APIs,<br>including those required to prompt authentication, are<br>still available anonymously.<br><b>Disabling this setting can expose the instance to</b><br>security risks.<br>Key: sonar.forceAuthentication | Reset Default: True |

At this point, you are done with installing SonarQube.

### Install SonarScanner

- 1. Go to <u>https://docs.sonarqube.org/latest/analysis/scan/sonarscanner/</u> and download SonarScanner.
- 2. Expand the downloaded file into the directory of your choice. We'll refer to it as \$install\_directory in the next steps.
- 3. Add the \$install\_directory/bin directory to your path.
- 4. Verify your installation by opening a new shell and executing the command sonarscanner -h (sonar-scanner.bat -h on Windows). You should get output like this:

```
usage: sonar-scanner [options]

Options:

-D,--define <arg> Define property

-h,--help Display help information

-v,--version Display version information

-X,--debug Produce execution debug output
```

At this point, you are done with installing SonarScanner.

# Stopping SonarQube`

To stop SonarQube on Docker, you must first find the container id by typing: docker ps

lmikez@Mikes-MacBook-Pro-2 SWEN261 % docker ps CONTAINER ID IMAGE COMMAND CREATED STATUS PORTS NAMES aba13f6baa38 sonarqube:latest "/opt/sonarqube/bin/..." 5 minutes ago Up 5 minutes 0.0.0.0:9000->9000/tcp sonarqube

Next, stop the container by typing: docker stop [container id] [mikez@Mikes-MacBook-Pro-2 SWEN261 % docker stop aba13f6baa38 aba13f6baa38

Lastly, remove the docker container by typing: docker rm [container id] [mikez@Mikes-MacBook-Pro-2 SWEN261 % docker rm aba13f6baa38 aba13f6baa38